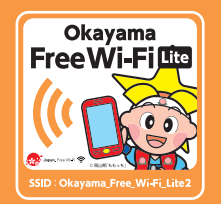

## Okayama Free Wi-Fi Lite 2 接続方法 How to Use

SSID Okayama\_Free\_Wi-Fi\_Lite2

接続時間 1回30分(1日8回まで)

メールアドレス認証の場合 For authentication using an email address: 电邮地址验证: 電子郵件地址認證: 이메일 주소 인증 시

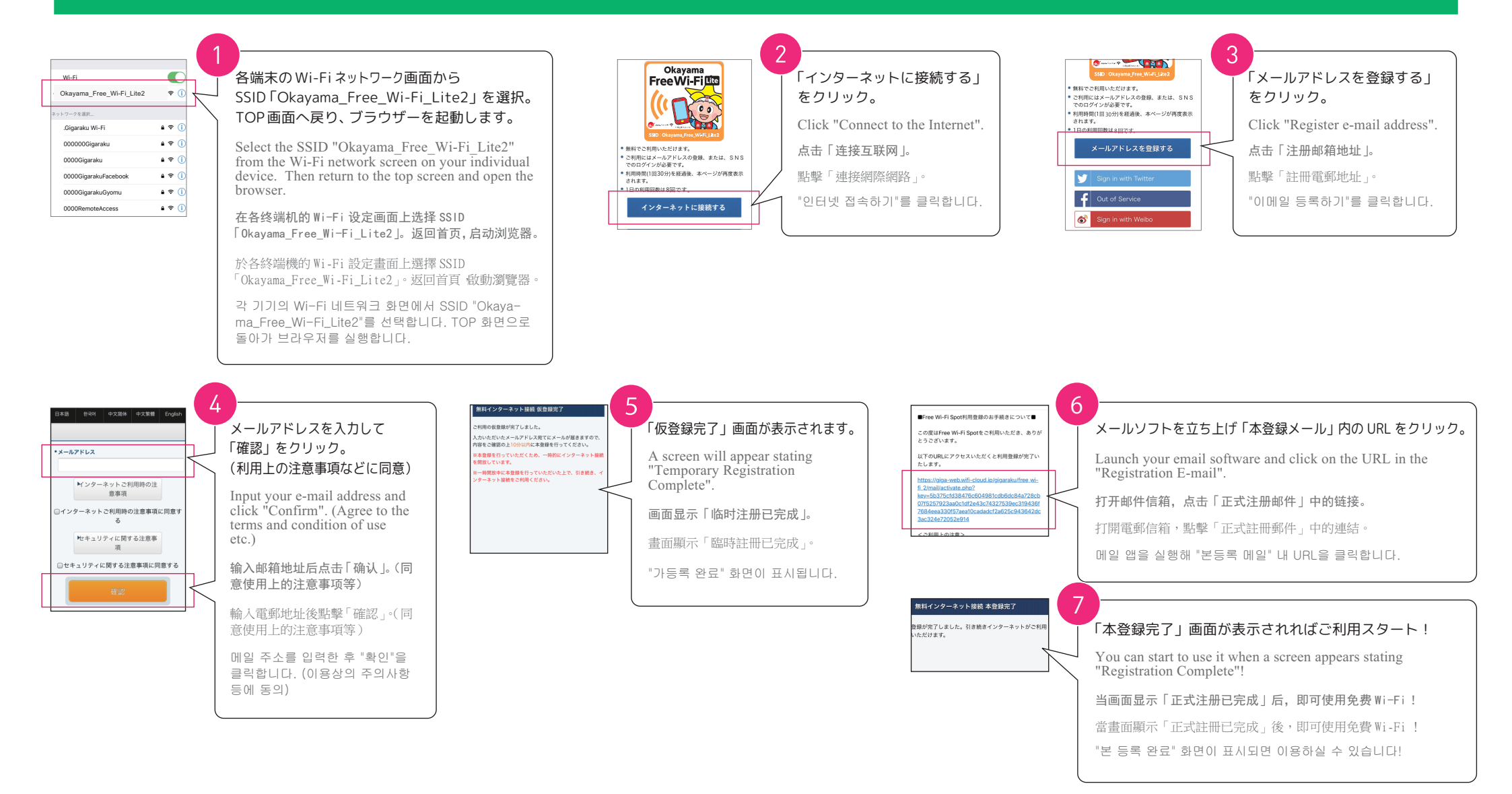

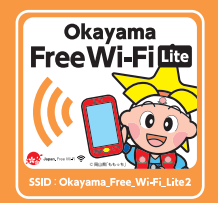

apan

Connected-free

Wi-Fi

## Okayama Free Wi-Fi Lite 2 接続方法 How to Use

SSID Okayama\_Free\_Wi-Fi\_Lite2

接続時間 1回30分(1日8回まで)

SNS認証の場合(例:facebook) For SNS authentication(e.g. Facebook): 进行SNS (如 Facebook) 认证时: 進行 SNS (如 Facebook) 認證時: SNS(例: Facebook) 인증의 경우

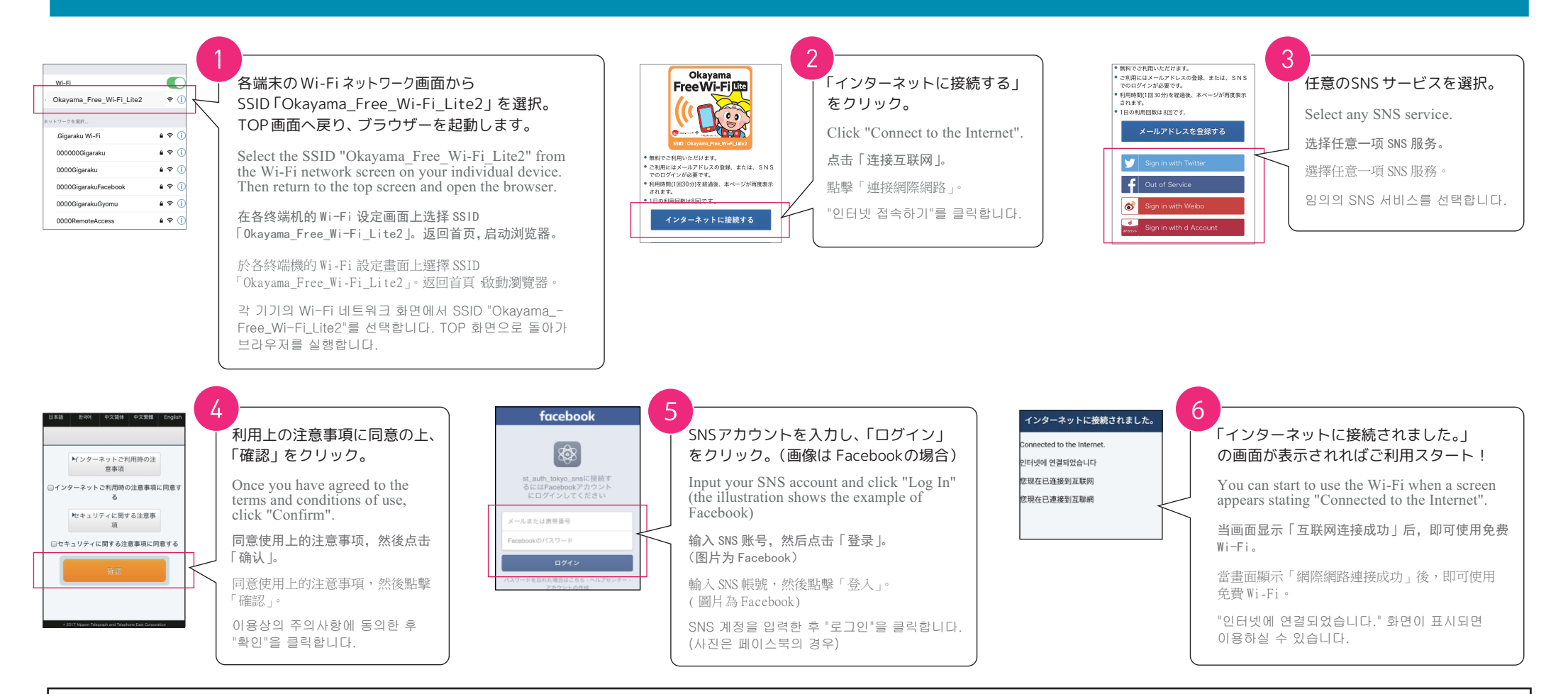

エリア毎に必要だった利用登録がこのアプリの利用登録のみで、「おかやま Wi-Fi」の他、日本各地の観光地や駅、空港などの フリー Wi-Fi に接続できます。アプリの機能は全て無料で利用いただけます。

Registering for this app is all you need to register to use other networks in each area; and, in addition to "Okayama Wi-Fi", it will allow you to connect to other free Wi-Fi at various tourist spots, stations and airports etc., in regions throughout Japan. You can use all app features free of charge.

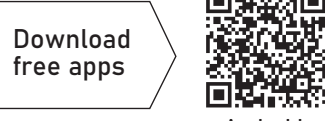

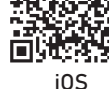

Android